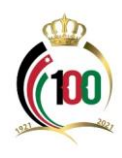

دليل برنامج رعاية المرتبط بنظام الحماية الاجتماعية للمنشآت

## الهدف من هذا الدليل:

توضيح آلية الاستفادة من:

- برنامج رعاية المرتبط بنظام الحماية الاجتماعية للمنشآت فيما يتعلق بالمساهمة في كلف رعاية الأطفال
   في الحضانات.
  - برنامج دعم الكلف التشغيلية للحضانات.

ان هذا الدليل يمكن دار الحضائة الاستفادة من مساهمة المؤسسة في كلف رعاية الأطفال في الحضانات ودعم الكلف التشغيلية للحضانات.

## أولاً: الاستفادة من مساهمة المؤسسة في كلف رعاية الأطفال في الحضانات:

1- الدخول لموقع المؤسسة الالكتروني (<u>www.ssc.gov.jo</u>)، والدخول إلى الخدمات الإلكترونية، أو الدخول مباشرةً عبر الرابط التالي: <u>https://eservices.ssc.gov.jo/external/login</u>

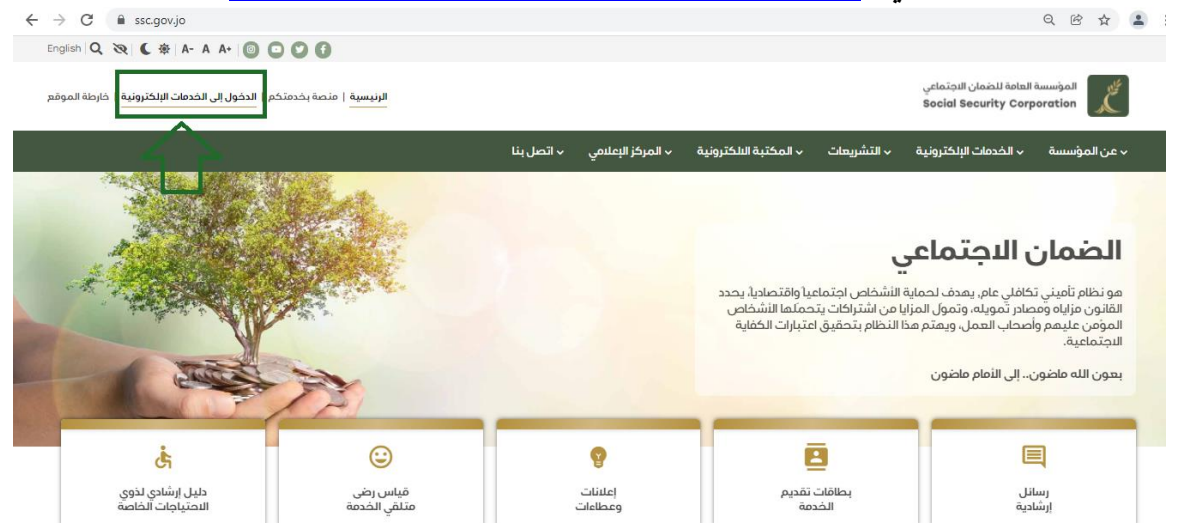

|                      |                               | امة للضمان الاجتماعي<br>Social Security Co                              | المؤسسة الع<br>prporation |
|----------------------|-------------------------------|-------------------------------------------------------------------------|---------------------------|
| ) في ا <b>ل</b> صورة | ں زر دخول کما ہو مبی <u>ز</u> | نأمين المنشأة (رقم ضمان المنشأة) وكلمة السر والضغط على                  | 2- إدخال رقم أ            |
|                      |                               |                                                                         | أدناه.                    |
|                      |                               | 8                                                                       |                           |
|                      |                               | الدخول الى الخدمات الالكترونية أفراد ومنشآت                             |                           |
|                      |                               | 💄 الرقم الوطني / الشخصي / رقم تأمين المنشاة / رمز الجمة الحكومية        |                           |
|                      | Q                             | 🔒 كلمة السر                                                             |                           |
|                      |                               | دخول                                                                    |                           |
|                      | ای شمول منشاق<br>د اشمل نفسك  | ُ <mark>هـ نسبت كلمة السر؟</mark><br>ليس لديك حساب <u>تسجيل الأفراد</u> |                           |

- 3- من شاشة الخدمات الإلكترونية الذهاب إلى خدمة رعاية طفل، وتتضمن طلب اعتماد حضانة ببرنامج رعاية، وطلب إضافة طفل، والمشمولين برعاية حضانة، وطلب اعتماد حضانة للمساهمة في الكلف التشغيلية وتفاصيل الكلف التشغيلية، وهنا يتعين عليك اتباع الخطوات التالية:
  - في حال كانت الحضانة ترغب الاستفادة من برنامج رعاية طفل عليها اتباع الخطوات التالية:
    - الذهاب إلى طلب اعتماد حضانة ببرنامج رعاية، والضغط عليه.

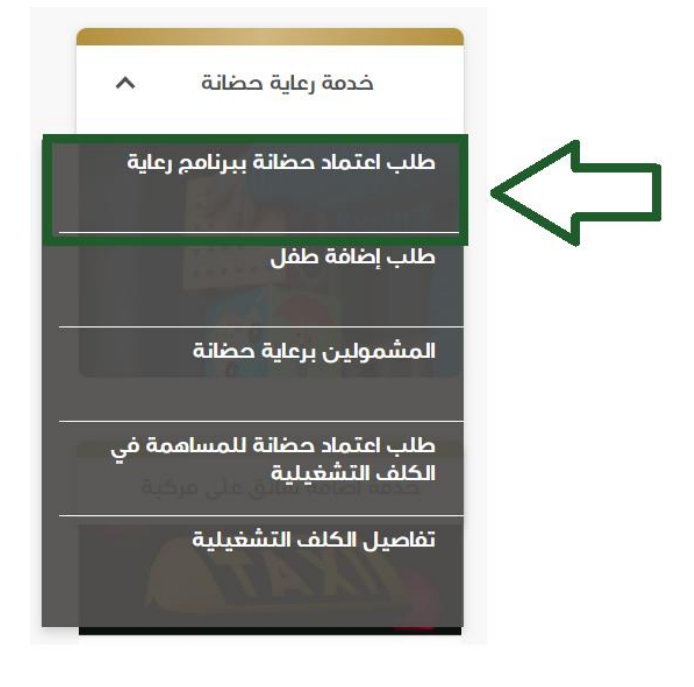

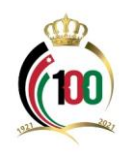

- تعبئة (طلب اعتماد حضانة ببرنامج رعاية) وتعبئة البيانات المطلوبة وإرسال الطلب.
- بعد الحصول على الموافقة تصل دار الحضانة (ضابط الارتباط) رسالة تتضمن الموافقة على الاعتماد، وبالتالي على المنشأة (دار الحضانة) الدخول للخدمات الإلكترونية مرة أخرى والذهاب إلى خدمة رعاية حضانة واختيار خدمة (طلب إضافة طفل).

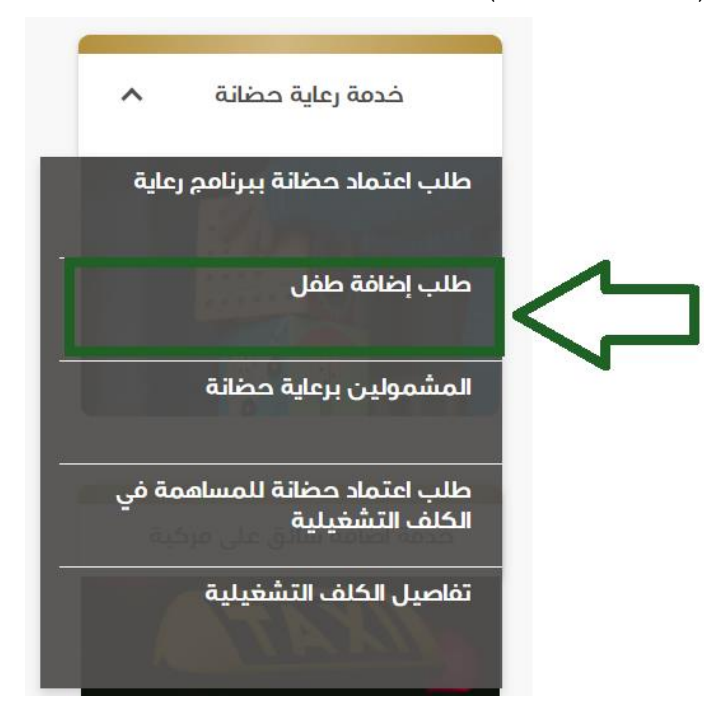

بعد الدخول لخدمة إضافة طفل تظهر لك الشاشة أدناه، ويتعين عليك إدخال الرقم الوطني للأم والرقم
 الوطني للطفل، والتكلفة الفعلية للطفل في الشهر (التكلفة المالية)، ثم الضغط على زر استعلام.

|                                   |                               | ــــــ صبب إصافة صفل ـــــــــــــــــــــــــــــــــــ |
|-----------------------------------|-------------------------------|----------------------------------------------------------|
| جنسية الطفل<br>أردني ◄            | الرقم الوطني للأم<br>68 - ا99 | جنسية الام<br>أردني                                      |
| التكلفة الشعرية مع النطاقات<br>20 | التخلفة الشمرية<br>60         | الرقم الوطني للطفل<br>21 31                              |
|                                   | استعلام                       | التكلفة الفعلية للطفل في الشمر                           |
| المبلغ المستحق شمريا              |                               | اسم الطفل                                                |
| رقم ماتف الأم                     | تاریخ اول صرف                 | تاريخ شمول الطفل برعاية الحضانة                          |
|                                   |                               | رمز التحقق*                                              |
|                                   | ارسال الطلب                   |                                                          |
|                                   |                               |                                                          |

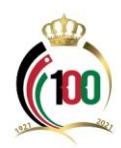

ملاحظة هامة: يجب أن تكون المرأة العاملة مشمولة بتأمين الأمومة وأن لا تكون اجازة أمومتها قد انتهت قبل تاريخ 20 تشرين أول 2020 وأن لا يزيد أجرها الخاضع للاقتطاع عند بدء اجازة الأمومة عن (1000) دينار شهرياً، حيث باستطاعتها الاستفادة من برنامج رعاية لمدة ستة أشهر قبل إكمال طفلها الذي استحقت إجازة الأمومة عنه الخمس سنوات. وتتحمل المؤسسة دفع بدل الرعاية الشهري وفقا للأجر الشهري للمؤمن عليها وذلك عن ستة أشهر كحدٍ أقصى في حال كانت الرعاية عن طريق دار الحضائة، وفلا عن الشهري الخاص وفقا للأجر وفلاك حسب الآتى:

- ✓ إذا كان الأجر الشهري (300) دينار فأقل يصرف بدل الرعاية بحد أعلى (60) دينار ولمدة (6) أشهر.
- ✓ إذا كان الأجر الشهري أكثر من (300) دينار ولغاية (500) دينار يصرف بدل الرعاية بحد أعلى
   (50) دينار ولمدة (6) أشهر.
- ✓ إذا كان الأجر الشهري أكثر من (500) دينار ولغاية (1000) دينار يصرف بدل الرعاية بحد أعلى
   (40) دينار ولمدة (6) أشهر.
- بعد الضغط على زز استعلام تظهر كافة البيانات المتعلقة باسم الطفل والمبلغ المستحق شهرياً وتاريخ شمول الطفل برعاية الحضانة وتاريخ أول صرف ورقم هاتف الأم، ثم يتم إدخال رقم التحقق الذي للهاتف بعد الضغط على زر استعلام، وبعد ذلك الضغط على ارسال الطلب.

| المؤسسة العامة للضمان الاجتماعي |  |
|---------------------------------|--|
| Social Security Corporation     |  |

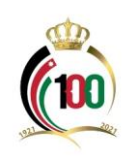

| 🖕 الرقم الوطني للأم   | چنسية الطفل<br>أردني ◄                                                          |
|-----------------------|---------------------------------------------------------------------------------|
| التكلفة الشعرية<br>60 | التكلفة الشمرية مم النطافات<br>20                                               |
| استعلام               |                                                                                 |
|                       | المبلغ المستحق شهريا                                                            |
| تاریخ اول صرف         | رقم ماتف الأم                                                                   |
|                       |                                                                                 |
| ارسال الطلب           |                                                                                 |
| •                     | الرقم الوطني للأم<br>التخلفة الشمرية<br>المتطلم<br>تاريخ اول صرف<br>ارسال الطلب |

- في حال كانت الحضانة ترغب الاستفادة من برنامج دعم الكلف التشغيلية للحضانات، عليها اتباع الخطوات التالية:
- الدخول للخدمات الإلكترونية، ومنها الذهاب لخدمة رعاية طفل، والذهاب إلى خدمة (طلب اعتماد حضانة للمساهمة في الكلف التشغيلية) والضغط عليها.

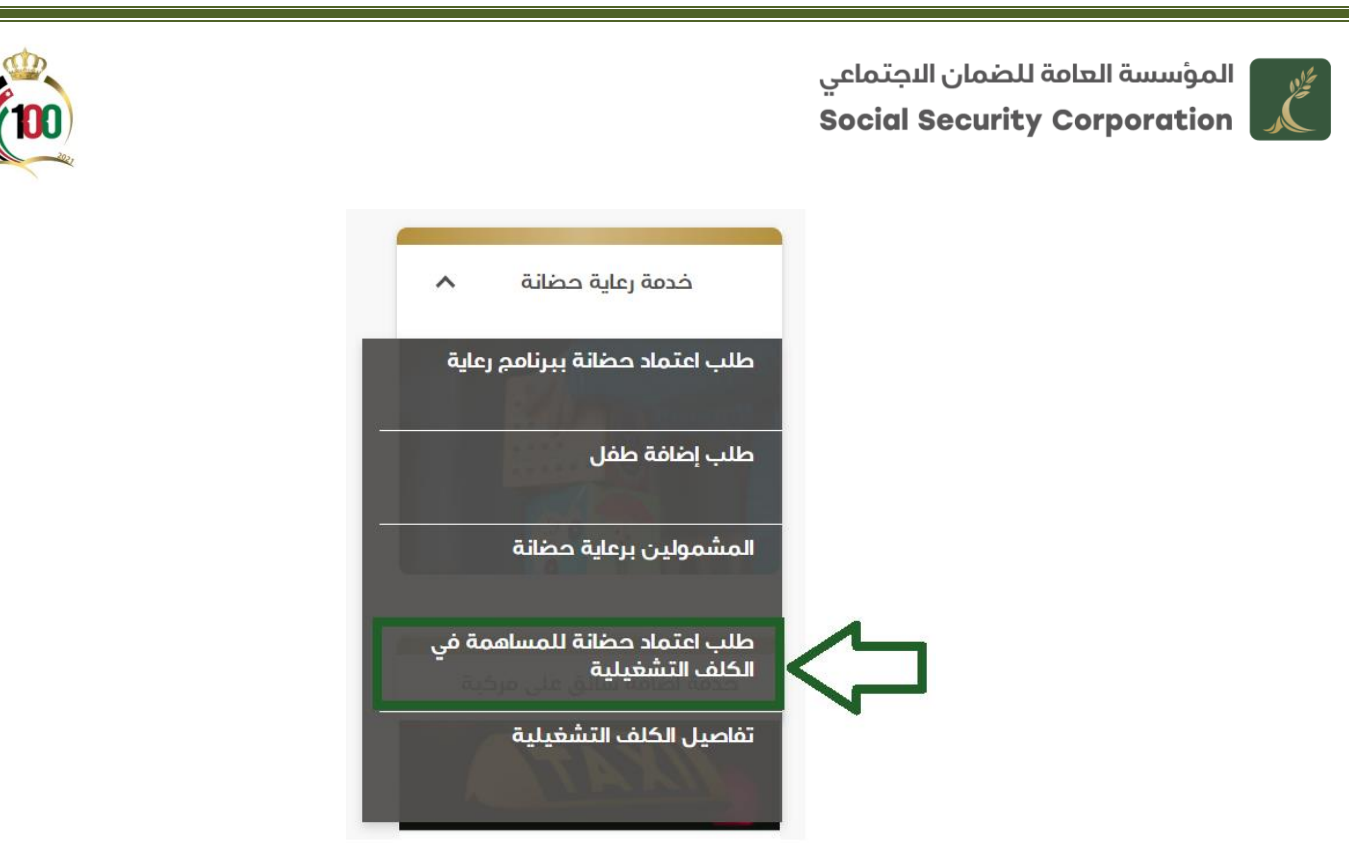

 تعبئة طلب اعتماد حضانة للمساهمة في الكلف التشغيلية وإدخال عدد الاطفال والبنك والفرع البنكي وإرفاق المعززات من كتاب الترخيص من وزارة التنمية الاجتماعية وأي معززات يتم طلبها، ثم الضغط على زر إرسال.

|                | ئلف التشغيلية ـــــــــــــــــــــــــــــــــــ | — طلب اعتماد حضانة للمساهمة في الك         |
|----------------|---------------------------------------------------|--------------------------------------------|
|                | اسم المنشاة                                       | رقم المنشاة                                |
|                | حضانة                                             | 96 0                                       |
|                |                                                   |                                            |
| رمز الدولة     | رقم المائف                                        | الفرع                                      |
| 962            | 7 <sup>i</sup> )2                                 | عمان المركز                                |
| العنوان        | المدينة                                           | البريد البلكتروني                          |
| 🚽 دوار الکیلوا | عمان                                              | fh jo                                      |
|                |                                                   |                                            |
| البنك          | عدد النطفال                                       | القسط الشمري للطفل                         |
| . "П           | 5                                                 | 60                                         |
|                | يجب ان لا يمّل عدد النطفال عن 5 اطفال             |                                            |
|                |                                                   | الفرع البنكي                               |
|                |                                                   | ني 👻                                       |
|                |                                                   | يرجى التأكد من إرفاق كافة الملفات المطلوبة |
| ښ حذف          | نوع الوثيقة عرد                                   | رفح الملف                                  |
| ± د            | من وزارة التنمية الاجتماعية                       | كتاب الترخيص ٥                             |
|                | <u></u>                                           | ارفاق الملف                                |

بعد الضغط زر إرسال تظهر لك رسالة بانه تمت العملية بنجاح، كما يظهر في الشاشة أدناه.

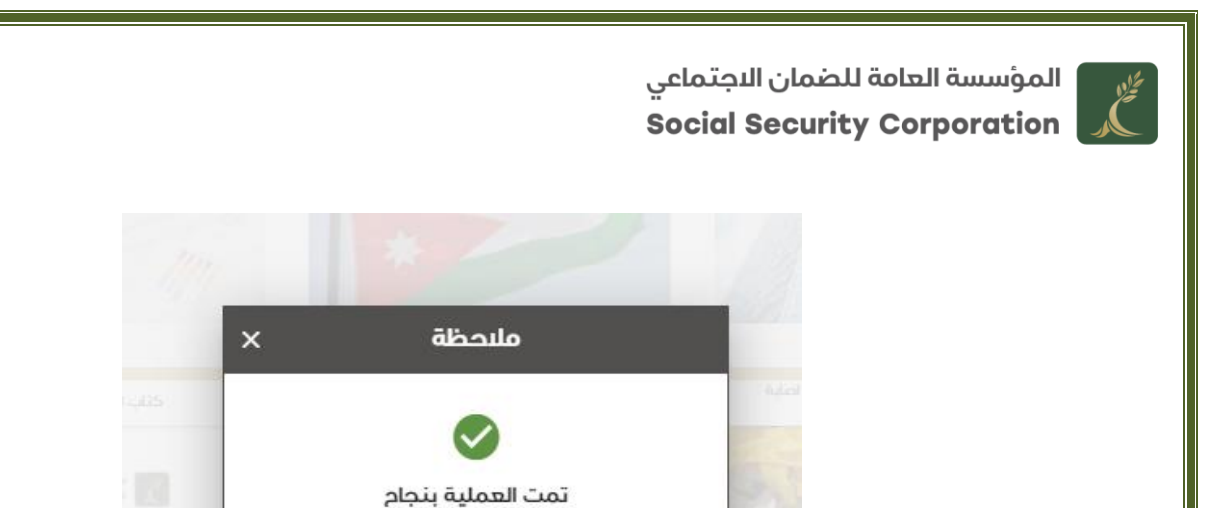

- بعد الحصول على الموافقة على اعتماد الحضائة للاستفادة من برنامج الكلف التشغيلية عليها اتباع
   الخطوات التالية:
- الدخول للخدمات الإلكترونية مرة أخرى، ومنها الذهاب لخدمة رعاية طفل، والذهاب إلى خدمة (تفاصيل
   الكلف التشغيلية) والضغط عليها.

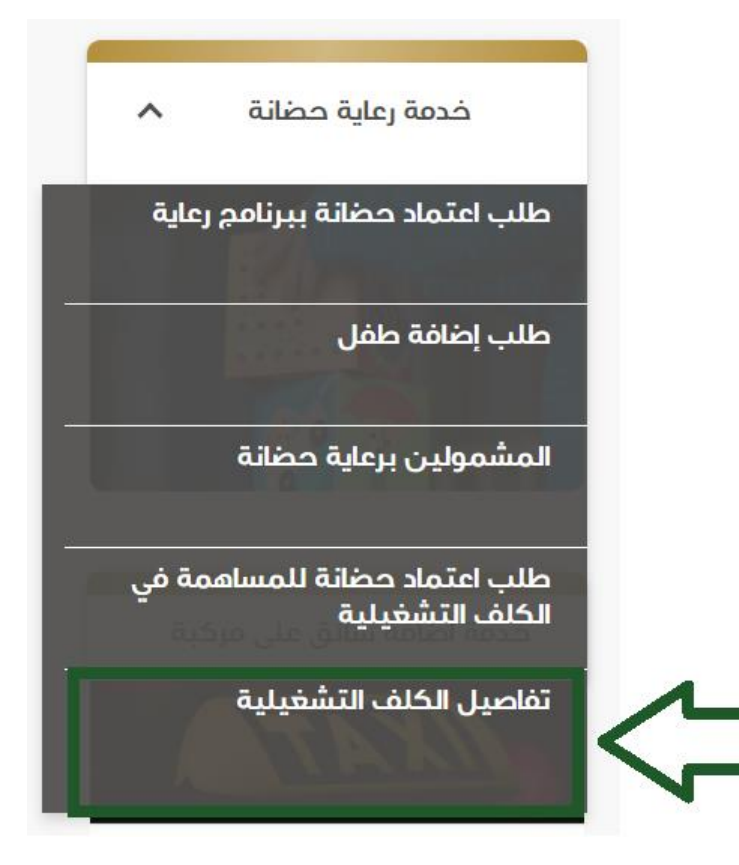

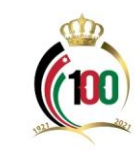

بعد الدخول لتفاصيل الكلف التشغيلية تظهر لك الشاشة أدناه، وفيها بيانات المنشأة وفرع الضمان التابعة له ورقم الهاتف والبريد الإلكتروني والسقف الأعلى المسموح للكلف التشغيلية، ويظهر أيضاً أنواع الدعم المختلفة وهي ( دفع قيمة إيجار الحضانة / سنوي والدعم للاشتراكات والدعم للرواتب) ويظهر مجموع المبالغ المساهم بها لغاية تاريخه، كما يتعين بعد اختيار أنواع الدعم المختلفة وتعبئة البيانات المتعلقة بها الضغط على الإقرار، ثم الضغط على زر إرسال.

| سودندانه         نوب مذاته         نوب مذاته           مون هاذانه         نوب مذاته         نوب مذاته         نوب مذاته           مون هاد برا لمحتلمه         نوب مذاته         نوب مذاته         نوب مذاته           مون هاد برا لمحتلمه         نوب مذاته         نوب مذاته         نوب مذاته           مون هاد برا لمحتلمه         نوب مذاته         نوب مذاته         نوب مذاته           مون هاد برا لمحتلمه         نوب مذاته         نوب مذاته         نوب مذاته           مون هاد برا لمحتلمه         نوب مذاته         نوب مذاته         نوب مذاته           مون هاد برا لمحتلمه         نوب مذاته         نوب مذاته         نوب مذاته           مون هاد برا لمحتلمه         نوب مذاته         نوب مذاته         نوب مذاته           مون هاد برا لمان المحتلمه         نوب مذاته         نوب مذاته         نوب مذاته           المعال المرال المحاله         نوب مذاته         نوب مذاته         نوب مذاته           المعال المرال المحاله         نوب مذاته         نوب مذاته         نوب مذاته           المعال المرال المحاله         نوب مذاته         نوب مذاته         نوب مذاته           المعال المرال المحاله         نوب مذاته         نوب مذاته         نوب مذاته           المراز من نوازه من نوازه من نوازه المالة         نوب مذاته         نوب مذاته                                                                                                    | – المساهمة في الكلف التشغيلية ـــــــ                                                    |                                                     |                     |                |                    | 10:29 ص ظ iii التحد, 5 كانون النول 21 iii iii iii iii iii iii iii iii iii |
|----------------------------------------------------------------------------------------------------|------------------------------------------------------------------------------------------|-----------------------------------------------------|---------------------|----------------|--------------------|---------------------------------------------------------------------------|
| المعنى         المعنى                                                                                                    | سم المنشاة<br>- 2 - 1 - 2                                                                | عنوان المنشاه                                       |                     | رقم ال         | ماتف               |                                                                           |
| أبوام الدعم المختلفة<br>من قديمة ليجار الحطقة / سنوي<br>المستثير الإفراقي الشيحي / الشخصي / السي<br>عد السجاف / الشخصي / السي<br>عد السجاف / الشخصي / السي<br>عد السجاف / السيحي السيحي السيحي العرب العالم<br>المعم للمشتراكات<br>الحم للراتيب<br>المعم للواتيب<br>معم وم المبالغ المستموم يعا للغابة تاريخه: 2000                                                                                                    | يريد فيلدخترونې<br>بريد فيلدخترونې<br>را                                                 | سقف الكلمل علمي<br>سقف الكلف التشفيلية الم<br>10000 | وم                  |                | 7027               |                                                                           |
| للمستفيد الرقم الوطني / الشخصي / السع نوم لدعم اليجار للسنوي اليجار غير المسدد المقا<br>المستفيد الرقم الوطني / الشخصي / السم نوم لدعم اليجار للسنوي اليجار غير المسدد المقا<br>رفتر الملف نوم المراف المع من الوثيقة تاريخ تصيل الوثيقة عرض حض حض<br>ارتي الملف الجنماي للعاملات                                                                                                    | أنواع الدعم المختلفة                                                                     |                                                     |                     |                |                    |                                                                           |
| عدد اسبانت بالدخلخة 6 م 000 من منك من من منك من منك منك الرفيقة المعكمي الرفيقة عرض منك منك الرفيق الملك الرفيق الملك الرفيق الملك المعادي المعادي ال | المستفيد الرقم الوطني / الشخصي /<br>المستفيد المنشأة                                     | <sup>يري /</sup> النسم                              | نوم الدعم           | النيجار السنوي | النيجار غير المسدد | IBAN                                                                      |
| رفم الملف نوم الوثيقة تاريخ تحميل الوثيقة عرض حض حض<br>إرفاق الملف<br>المعم للشتراكات<br>مدمم جزء من اشتراكات الخمان البجتماعي للعاملت<br>محموم الميالغ المساهم بما لغاية تاريخه: 0.00                                                                                                    |                                                                                          |                                                     |                     |                | عدد السجلات بال    | الصفحة: 5 🚽 0 من 0 🤇 🔇                                                    |
| رفق للملف<br>الدعم للشتراكات<br>  دفع جزء من اشتراكات الخمان الجتماعي للعاملات<br>  دفع جزء من رواتب العاملات في الحظانة لفترة معينة<br>  دفع جزء من رواتب العاملات في الحظانة لفترة معينة<br>  محموع المبالغ المساهم بما لغاية تاريخه: 0.000                                                                                                    | رفع الملف نوع                                                                            | نوع الوثيقة                                         | تاريخ تحميل الوثيقة | عرض            |                    | حنف                                                                       |
| الدعم للشتراكات<br>  دفع جزء من اشتراكات الضمان البجتماعي للعاملات<br> الدعم للرواتب<br>  دفع جزء من رواتب العاملات في الحضانة لفترة معينة<br>محموع المبالغ المساهم بعا لغلية تاريخه: 0.000                                                                                                    | ارفاق الملف                                                                              |                                                     |                     |                |                    |                                                                           |
| <ul> <li>دفع جزء من اشتراكات الضمان البجتماعي للعاملات</li> <li>الدعم للرواتب</li> <li>الدعم للرواتب</li> <li>دفع جزء من رواتب العاملات في الحظانة لفترة معينة</li> <li>محموع المبالخ المساهم بما لخاية تاريخه: 0.000</li> </ul>                                                                                                    | الدعم للنشتراكات                                                                         |                                                     |                     |                |                    |                                                                           |
| الدعم للرواتب<br>دفم جزء من رواتب العاملات في الحضانة لفترة معينة<br>محموع المبالغ المساهم بها لغاية تاريخه: 0.000                                                                                                    | 🗌 دفع جزء من اشتراكات الضمان الاجتماعي للعاملات                                          |                                                     |                     |                |                    |                                                                           |
| دفع جزء من رواتب العاملات في الحظانة لفترة معينة<br>مجموع المبالغ المساهم بها لغاية تاريخه: 0.000                                                                                                    | الدعم للروائب                                                                            |                                                     |                     |                |                    |                                                                           |
| مجموع المبالغ المساهم بها لغاية تاريخه: 0.000                                                                                                    | ا دفع جزء من رواتب العاملات في الحضانة لفترة معينة — — – – – – – – – – – – – – – – – – – |                                                     |                     |                |                    |                                                                           |
|                                                                                                    | مجموع المبالغ المساهم بها لغاية تاريخه: 0.000                                            |                                                     |                     |                |                    |                                                                           |
| ] أتعمد بأن كافة المعلومات المقدمة للمؤسسة صحيحة، وأتحمل كافة المسؤولية القانونية خلاف ذلك                                                                                                    | ] أتعمد بأن كافة المعلومات المقدمة للمؤسسة صحيحة، وأتحمل كا                              | حمل كافة المسؤولية القانونية خلاف                   | لك                  |                |                    |                                                                           |
| ارسال                                                                                                    |                                                                                          |                                                     | ارسال               |                |                    |                                                                           |

بعد الضغط على زر إرسال يكون بإمكان الحضانة استلام المبالغ المالية لاحقاً عبر حسابها البنكي
 المعتمد.

انتهى الدليل